## **Evince Delete Orders**

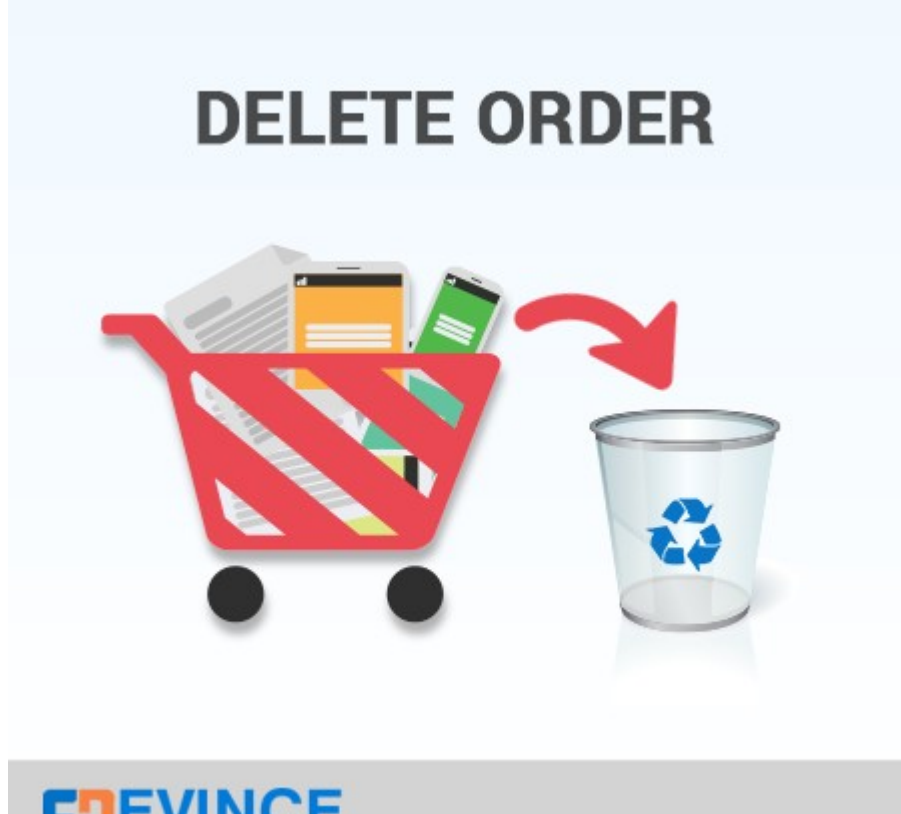

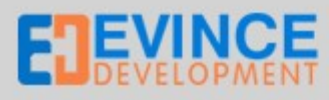

## **User Manual**

# Support: <a href="mailto:support@evincedev.com">support@evincedev.com</a>

#### **<u>1. Step first :</u>**

After install the extension.

Go to order section where all order resides.

Now check the orders which you want to delete.

| Select Vis | ible   Unselec | Visible   1 items selected            |              |               | Acti     | ons              | v S     | ubmit       |
|------------|----------------|---------------------------------------|--------------|---------------|----------|------------------|---------|-------------|
|            | Order #        | Purchased On J Bill to Name           | Ship to Name | G.T. (Bas     | se)      | G.T. (Purchased) | Status  | Action      |
| vny 🗸      |                | From: 🛃                               |              | From:<br>To : |          | From: To:        | ~       |             |
| ~          | 100000010      | Mar 30, 2015 11:02:55 Test test<br>PM | Test test    |               | \$105.00 | \$105.00         | Pending | <u>View</u> |

#### 2. Step Second :

Now select the "Delete Orders" from action drop-down box and click on submit button.

| Latest      | Message: Join  | Us at Imagine Commerce 2    | 015 - April 20-22 at the Wynn Las Vegas <u>Read det</u> | You have 1 critical, 5 major,           | You have 1 critical, 5 major, 19 minor and 59 notice unread message(s). Go to messages inbox |          |                                                          |                            |  |  |  |  |
|-------------|----------------|-----------------------------|---------------------------------------------------------|-----------------------------------------|----------------------------------------------------------------------------------------------|----------|----------------------------------------------------------|----------------------------|--|--|--|--|
| 📑 Orde      | rs             |                             |                                                         |                                         |                                                                                              |          | Cre                                                      | ate New Order              |  |  |  |  |
| Page 🔳      | 1 🕑 of 1       | pages   View 20 🗸           | per page   Total 1 records found   🔝 Ne                 | w Order RSS                             | 🙀 Export to: 🛛 CSV                                                                           | V Expo   | Reset Fil                                                | ter Search                 |  |  |  |  |
| Select Visi | ible   Unselec | t Visible   1 items selecte | d                                                       |                                         |                                                                                              | Actio    | ns                                                       | <ul> <li>Submit</li> </ul> |  |  |  |  |
|             | Order #        | Purchased On 🕴              | Bill to Name                                            | Ship to Name                            | G.T.                                                                                         | . (Base) | Cancel                                                   | Action                     |  |  |  |  |
| Any 🗸       |                | From: 📰                     |                                                         |                                         | Fro                                                                                          | om:      | FriHold                                                  | ~                          |  |  |  |  |
|             |                | To: 🗾                       |                                                         |                                         | To :                                                                                         |          | To Print Invoices<br>Print Packingslips                  |                            |  |  |  |  |
| ◄           | 100000010      | Mar 30, 2015 11:02:55<br>PM | Test test                                               | Test test                               |                                                                                              | \$105.00 | Print Credit Memos<br>Print All<br>Print Shipping Labels | g <u>View</u>              |  |  |  |  |
|             |                |                             |                                                         | Select the "Delete Order"<br>Action box | action from                                                                                  | Afte     | Delete Orders                                            | n Click on                 |  |  |  |  |

### 3. Step Third :

After click on submit button a confirmation box will open. Click on "OK" button to delete the order.

|                                                                                        | Sales Catalog                   | Mobile      | Customers            | Promotions               | Newsletter | CMS           | Faques        | Tumblr | Our Team | Reports                                    | System                |              |               | ۲        | Get help I         | or this page |
|----------------------------------------------------------------------------------------|---------------------------------|-------------|----------------------|--------------------------|------------|---------------|---------------|--------|----------|--------------------------------------------|-----------------------|--------------|---------------|----------|--------------------|--------------|
| D Latest Message                                                                       | : Join Us at Imagine Cor        | nmerce 2015 | - April 20-22 at the | Wynn Las Vegas <u>Re</u> |            |               |               |        |          | You have 1                                 | critical, 5 major, 1  | minor and 59 | notice unread | message( | s). <u>Go to m</u> |              |
| Orders                                                                                 |                                 |             |                      |                          |            |               |               |        |          |                                            |                       |              |               | G        | ) Create I         | lew Order    |
| Page 🗊 👖 🛞 of 1 pages   View 20 💌 per page   Total 1 records found   🚮 <u>New Or</u> s |                                 |             |                      |                          |            |               | Are you sure? |        |          | Export to: CSV 👽 Export Reset Filter Searc |                       |              |               |          |                    |              |
| Select Visible   Unselect Visible   1 items selected                                   |                                 |             |                      |                          |            | Are you sure? |               |        |          |                                            |                       | Ac           | tions Delete  | Orders   | <b>v</b>           | Submit       |
| Order #                                                                                | Purchased C                     | n 🗼 Bi      | ill to Name          |                          |            |               |               |        |          |                                            | G.T. (                | Base)        | G.T. (Purch   | ased)    | Status             | Action       |
| Any 🗸                                                                                  | From: 📰                         |             |                      |                          |            | -             | ОК            | Cancel |          |                                            | From                  | :            | From:         |          |                    |              |
|                                                                                        | To: 🛒                           |             |                      |                          |            |               |               | -      |          |                                            | To :                  |              | To :          |          |                    |              |
| ✓ 1000000                                                                              | 009 Mar 30, 2015<br>10:51:24 PM | Te          | est te<br>Click "    | OK" to delete th order.  | e          |               | Testtest      |        | Click    | "Cancel" to<br>order to be d               | cancel the<br>eleted. | \$105.00     |               | \$105.00 | Pending            |              |